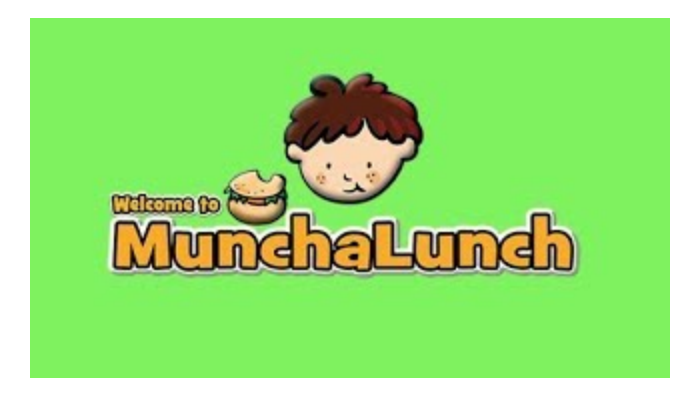

## HOW TO LOGIN / REGISTER:

- First time users visit <u>http://www.munchalunch.com/schools/springwood/</u> to create an account.
- Returning users visit <u>www.munchalunch.com</u>, click the "LOGIN" button to access your account and update information.
- Find "MY FAMILY" and choose "MY CHILDREN." Either "ADD A CHILD" or "EDIT" to update your child's current teacher/division.
- "ORDER LUNCH" and "PAY" as instructed

Hot Lunch day this Fall will be every other THURSDAY. Orders and payment are due the Thursday before hot lunch day by 3:00 pm.

If you have any questions please email springwoodpac@gmail.com